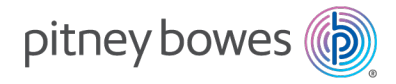

Expédition de colis et envoi de courrier Colis et Paquets

# Casiers intelligents ParcelPoint<sup>MC</sup>

#### Module de gestion de casier

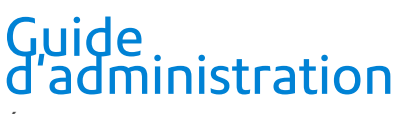

Édition française Canada SV63375-frca Rév. A 10 juin 2025

© Pitney Bowes Inc., 2025.

Tous droits réservés. Ce livre ne peut être reproduit en totalité ou en partie de quelque manière que ce soit, ni stocké dans un système d'extraction de quelque type que ce soit ou transmis par quelque moyen que ce soit, électroniquement ou mécaniquement, sans l'autorisation écrite expresse de Pitney Bowes.

L'utilisation de ces informations par le destinataire ou d'autres personnes à des fins autres que la formation de clients sur l'équipement Pitney Bowes peut constituer une violation des droits de propriété intellectuelle de Pitney Bowes, et Pitney Bowes n'assume aucune responsabilité pour une telle utilisation des informations.

Nous avons fait tous les efforts raisonnables pour assurer l'exactitude et l'utilité de ce manuel. Cependant, nous ne pouvons pas assumer la responsabilité des erreurs ou des omissions ou une mauvaise utilisation ou une mauvaise application de nos produits.

Sauf disposition écrite dûment signée par un dirigeant de Pitney Bowes, aucune licence, expresse ou implicite, en vertu d'un brevet, d'un droit d'auteur ou d'autres droits de propriété intellectuelle de Pitney Bowes ou d'un tiers n'est accordée en fournissant ces informations.

PB Postage<sup>MC</sup> est une marque de commerce de Pitney Bowes Inc.

Le Guide d'administration de SendPro 360 est conçu pour faciliter les opérations quotidiennes du module de gestion des casiers. Utilisez ce livre comme référence, car il comprend les procédures d'exploitation du système.

## Historique des versions

| Numéro de pièce du<br>document | Date de sortie | Commentaires                    |  |
|--------------------------------|----------------|---------------------------------|--|
| SV63375-frca Rév. A            | Juin 2025      | Version initiale pour le Canada |  |
| Historique des versions        |                |                                 |  |

# Table des matières

| Casiers intelligents ParcelPointMC |  | 1 |
|------------------------------------|--|---|
|------------------------------------|--|---|

#### 1 - Configurations générales

| Création d'un code à barres pour la connexion sans contact              | 7  |
|-------------------------------------------------------------------------|----|
| Application d'une marque à l'écran de la case et à l'application mobile | 8  |
| Activer l'authentification RFID                                         | 10 |
| Configuration de ParcelPoint Mobile                                     | 10 |

#### 2 - Configuration des kiosques

| Configuration des paramètres généraux du casier    | 13  |
|----------------------------------------------------|-----|
| Configuration des paramètres de dépôt de colis     | .14 |
| Configuration des paramètres de ramassage de colis | 17  |
| Configuration des paramètres de stockage           | 18  |

#### 3 - Gestion des cases

| Vérification de la disponibilité d'une case      | . 23 |
|--------------------------------------------------|------|
| Affichage de l'activité d'une case et d'un colis | 24   |
| Retrait d'une case du service                    | . 25 |
| Remise en service d'une case                     | 26   |
| Ouvrir une case à distance                       | 28   |
| Dédier une case                                  | 30   |

#### 4 - Réservation de cases

| Réservation d'un casier              | 33 |
|--------------------------------------|----|
| Réserver une case pour l'entreposage | 36 |
| Réserver une case dédiée             | 38 |
| Réserver une case pour un échange    | 41 |
| Réserver une case pour un retour     | 45 |

# 1 - Configurations générales

#### Dans cette section

| Création d'un code à barres pour la connexion sans contact | 7 |
|------------------------------------------------------------|---|
| Application d'une marque à l'écran de la case et à         |   |
| l'application mobile                                       | 8 |
| Activer l'authentification RFID1                           | 0 |
| Configuration de ParcelPoint Mobile1                       | 0 |

# Création d'un code à barres pour la connexion sans contact

Au lieu de taper un nom d'utilisateur et un mot de passe, les utilisateurs peuvent scanner un code à barres pour se connecter à un casier. Vous devez activer les casiers sans contact dans les paramètres de chaque banque de casiers pour lequel vous souhaitez être sans contact.

- 1. Activer la fonction dans les paramètres
- 2. Générer le code à barres

#### Activer les casiers sans contact pour une banque de casiers

1. Cliquez sur Paramètres > Casiers > Paramètres généraux.

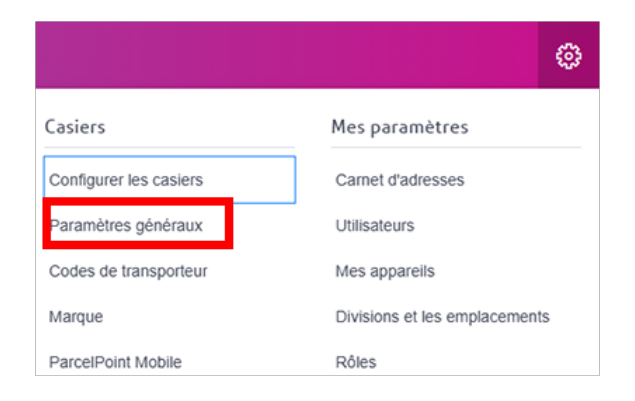

- 2. Sélectionner le Emplacement et Casier.
- 3. Sous Cases sans contact, réglez le commutateur à bascule sur Activé.

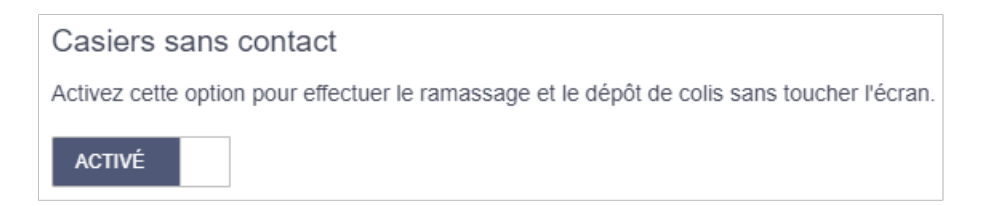

#### Générer le code à barres

- 1. Cliquez sur Paramètres> Mes paramètres> Utilisateurs.
- 2. Cliquez Cartes d'identification utilisateur.
- 3. Cliquez Ajouter une carte d'identification utilisateur ou Importation.

Ajouter des utilisateurs individuels

- 1. Cliquez **Ajouter**.
- 2. Entrez l'**Adresse courriel**de l'utilisateur. Il doit s'agir d'un utilisateur préexistant dans l'entreprise.
- 3. (Facultatif) Entrer un **ID de la carte d'identification**. Si vous n'entrez pas d'ID, le système en générera un.
- 4. (Facultatif) Entrer un **ID personnel**.
- 5. Cliquez sur Enregistrer.

Importer une liste d'utilisateurs

Vous pouvez importer une liste d'utilisateurs dans un fichier CSV. Téléchargez le modèle pour configurer votre liste au format correct.

- 1. Cliquez sur Importation.
- 2. Cliquez sur Choisir un fichier.
- 3. Accédez au fichier CSV contenant la liste des utilisateurs.
- 4. Cliquez sur Importation.

#### Imprimer le code à barres

- 1. Cliquez sur l'icône **Imprimer** du code à barres que vous souhaitez imprimer.
- 2. Cliquez sur**Imprimer** dans la boîte de dialogue Imprimer la carte d'identification utilisateur.

# Application d'une marque à l'écran de la case et à l'application mobile

Personnalisez l'apparence de l'écran de votre casier et de votre application mobile avec la stratégie de marque.

Les fonctions et options affichées peuvent varier en fonction de votre rôle et de votre abonnement. Si vous avez des questions au sujet de vos autorisations, veuillez communiquer avec votre administrateur.

1. Cliquez sur Paramètres> Casiers> Image de marque.

|                        | 0                             |
|------------------------|-------------------------------|
| Casiers                | Mes paramètres                |
| Configurer les casiers | Carnet d'adresses             |
| Paramètres généraux    | Utilisateurs                  |
| Codes de transporteur  | Mes appareils                 |
| Marque                 | Divisions et les emplacements |
| ParcelPoint Mobile     | Rôles                         |

- 2. Réglez le commutateur pour AFFICHAGE DES CASIERS PERSONNALISÉS ET APPLICATION MOBILE à Activé.
- 3. Sélectionnez une couleur d'arrière-plan d'en-tête. Vous pouvez utiliser l'une des couleurs préréglages ou entrer la couleur de votre marque sous forme de valeur hexadécimale. Cliquez sur l'icône plus pour enregistrer l'échantillon dans la palette de couleurs.
- 4. (Facultatif) Téléversez un logo pour l'en-tête. Pour de meilleurs résultats, utilisez des images aux formats .jpg ou .png, d'une taille maximale de 5 Mo, d'une largeur maximale de 400 px et d'une hauteur maximale de 56 px.
- 5. (Facultatif) Si vous utilisez du texte brut dans l'en-tête, sélectionnez la couleur et entrez le texte dans le champ.
- 6. Sélectionnez une couleur d'arrière-plan ou téléversez une image. Pour de meilleurs résultats, utilisez des images aux formats .jpg ou .png, d'une taille maximale de 5 Mo, d'une largeur maximale de 1 920 px et d'une hauteur de 1 080 px.
- 7. Si vous utilisez une image d'arrière-plan, ajustez la luminosité de l'image et la couleur du texte pour une meilleure lisibilité.
- 8. Faites défiler tous les écrans d'aperçu à droite pour vous assurer que chaque écran est lisible.
- 9. Clic **Publier**.

# Activer l'authentification RFID

Pour permettre aux destinataires de se connecter en appuyant sur un badge ou une carte à puce au guichet, assurez-vous d'entrer la bonne valeur dans le champ ID personnel du carnet d'adresses.

Vous pouvez modifier les contacts un à la fois ou importer plusieurs contacts. Si vous importez plusieurs contacts, votre fichier CSV d'importation d'adresses doit contenir les valeurs correctes dans le champlDPersonnel.

|     | М           |   |
|-----|-------------|---|
| nIn | IDPersonnel | N |
|     |             |   |

# Configuration de ParcelPoint Mobile

Créez un courriel pour inviter vos utilisateurs à utiliser ParcelPoint Mobile. Ce message doit contenir au moins le code d'autorisation et les liens de téléchargement de l'application mobile.

1. Cliquez sur **Paramètres > Casiers > ParcelPoint Mobile**.

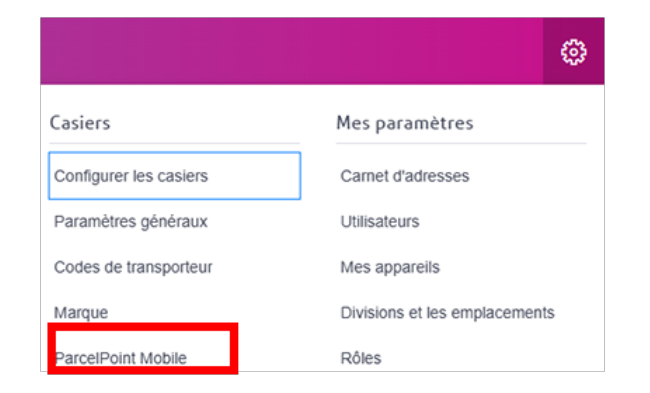

2. Copiez le code d'autorisation et incluez-le dans votre message.

| DE D'AUTORISATION                                                        |                                                                                                    |                                                                                                    |
|--------------------------------------------------------------------------|----------------------------------------------------------------------------------------------------|----------------------------------------------------------------------------------------------------|
| L'application peut êt<br>Pour vous faciliter la<br>avec vos utilisateurs | re téléchargée depuis l'App St<br>a tâche, nous avons fourni des<br>s en plus du code d'autorisation | tore et Google Play. Pour le trouver, recherchez <b>ParcelPoint Mobile</b> .<br>liens et des codes QR vers l'App Store et Google Play que vous pouvez partager<br>n. |
| 🔹 App Store                                                              | Cliquez pour copier le lien                                                                          | ⊥ Télécharger le code QR                                                                                                    |
| 🕨 Google Play                                                            | Cliquez pour copier le lien                                                                          | ⊻ Télécharger le code QR                                                                                                    |

- 3. Copiez les liens vers l'App Store et Google Play, et incluez-les dans votre message.
- 4. (Facultatif) Téléchargez les codes QR et incluez-les dans votre message.
- 5. Remplissez la section Coordonnées du soutien. Ces informations seront affichées pour les utilisateurs dans l'écran d'assistance de ParcelPoint Mobile.

Toute image de marque que vous appliquez à l'écran du casier s'affichera également dans ParcelPoint Mobile.

# 2 - Configuration des kiosques

#### Dans cette section

# Configuration des paramètres généraux du casier

Vous pouvez configurer la façon dont les clients interagissent avec les casiers.

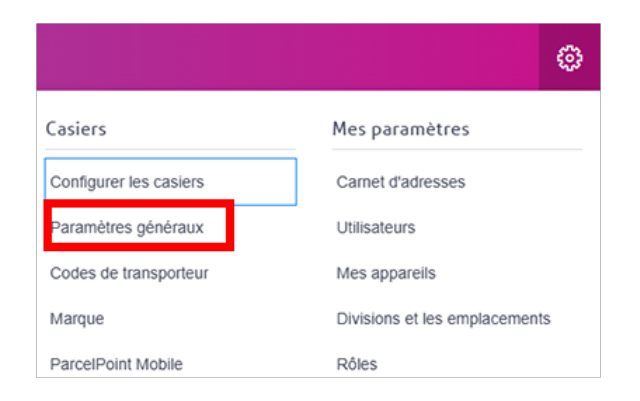

- 2. Sélectionnez l'emplacement dans le menu **Emplacement**, puis sélectionnez la banque de casiers dans le menu **Banques de casiers**.
- 3. Configurez les curseurs pour allouer le nombre minimal de casiers qui seront utilisées pour la livraison de colis uniquement. Le reste des casiers peut être utilisé à la fois pour la livraison de colis et pour le stockage.

| Gestion des affectations de                                 | casiers                           |                                                                                                |                                       |
|-------------------------------------------------------------|-----------------------------------|------------------------------------------------------------------------------------------------|---------------------------------------|
| Choisissez le nombre minimal de casi                        | iers qui seront utilisés uniqueme | ent pour la livraison de colls. Les casiers restants peuvent être utilisés à la fois pour la l | ivraison de colis et pour le stockage |
| Très Petit casiers<br>Très Petit casiers disponibles : 18   | ò                                 | 22                                                                                             |                                       |
| Très Grand casiers<br>Très Grand casiers disponibles :<br>2 | ò                                 | 2                                                                                              |                                       |
| Petit casiers<br>Petit casiers disponibles : 9              | °                                 | 9                                                                                              | ₽.                                    |
| Moyen casiers<br>Moyen casiers disponibles : 9              | °.                                | 10                                                                                             |                                       |
| Grand casiers<br>Grand casiers disponibles : 3              | ò                                 | 3                                                                                              |                                       |
| Enregistrer C Réinitialiser                                 |                                   |                                                                                                |                                       |

- 4. Réglez le curseur de chaque option sur **Activé** pour activer l'option ou **Non activé** pour désactiver l'option.
  - Casiers sans contact: Régler sur Activé pour permettre aux clients de scanner les codes à barres au lieu de taper les informations d'identification dans le kiosque.
  - Activer le retour et l'échange: Régler sur Activé pour permettre aux clients de retourner et d'échanger des articles.

- 5. Sélectionnez l'icône **Expiration du code PIN à usage unique** heure à laquelle un client doit déposer un article dans le casier pour retour ou échange après avoir reçu une demande.
- 6. Paramètres de minuterie
  - Accès aux casiers après le ramassage Définissez une « période de grâce » pour que les destinataires rouvrent les casiers après avoir ramassé des colis.
  - **Retour à l'accueil après le ramassage** –Définissez la durée d'affichage de l'emplacement de la case ouverte lors d'un ramassage.
  - **Retour à l'accueil en cas d'inactivité** Définissez la durée d'ouverture de l'écran du kiosque avant de revenir à la page d'accueil.
  - Délai d'expiration de la session d'administration Définissez la durée d'ouverture de l'écran d'administration avant de revenir à la page d'accueil.

# Configuration des paramètres de dépôt de colis

Vous pouvez configurer la façon dont les clients interagissent avec les casiers lorsqu'ils déposent des colis.

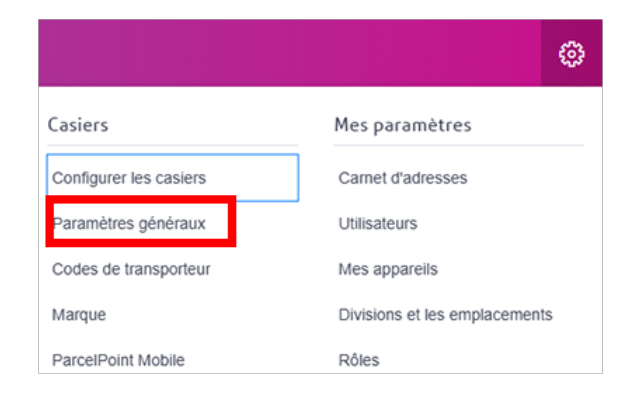

- 2. Sélectionnez l'emplacement dans le menu **Emplacement**, puis sélectionnez la banque de casiers dans le menu **Banques de casiers**.
- 3. Sélectionner **Dépôt de colis**.

- 4. Réglez le curseur de chaque option sur **Activé** pour activer l'option ou **Non activé** pour désactiver l'option.
  - Dépôt direct dans la salle du courrier: Définir sur Activé si vous voulez que les utilisateurs puissent déposer des colis dans les cases sans s'arrêter à la salle du courrier.
    - Livrer des colis pour des destinataires externes: Définir sur Activé pour autoriser les livraisons à des destinataires ne figurant pas dans le carnet d'adresses. Cette option est disponible uniquement si le dépôt direct est activé.
    - Colis sans code à barres: Définir sur Activé si vous voulez que le système prenne une photo d'un colis sans code à barres. Cette option est disponible uniquement si le dépôt direct est activé.
  - Mode de dépôt de lot: Définir sur Activé si vous voulez que les utilisateurs livrent des colis dans la même case au cours de la même session sans obliger le commis à fermer la porte entre chaque dépôt.
  - **Définir l'expiration**: sélectionnez le délai (jours) qui peut s'écouler avant qu'un opérateur de case puisse retirer tout ou partie des colis non récupérés par un client.
  - Catégoriser le courrier du service à partir du courrier personnel: Définir sur Activé si vous voulez que le gestionnaire de casier puisse attribuer des casiers à des services.
  - Affichage Nom et ID de suivi du destinataire lors de la sélection de la case: Définir sur Activé si vous souhaitez que l'écran affiche les informations du destinataire lorsque vous sélectionnez une case.
  - Code QR unique pour plusieurs colis: Réglez cette option sur Activé si vous souhaitez attribuer plusieurs colis à un seul code d'accès.

- Ajouter à une réservation de casier existante:
  - Définir cette option sur Activé pour livrer des colis supplémentaires dans une réservation de casier existante pour le même destinataire.
  - Par mesure de sécurité, réglez cette option sur **Non activé** pour forcer la réservation d'un nouveau casier pour un destinataire.

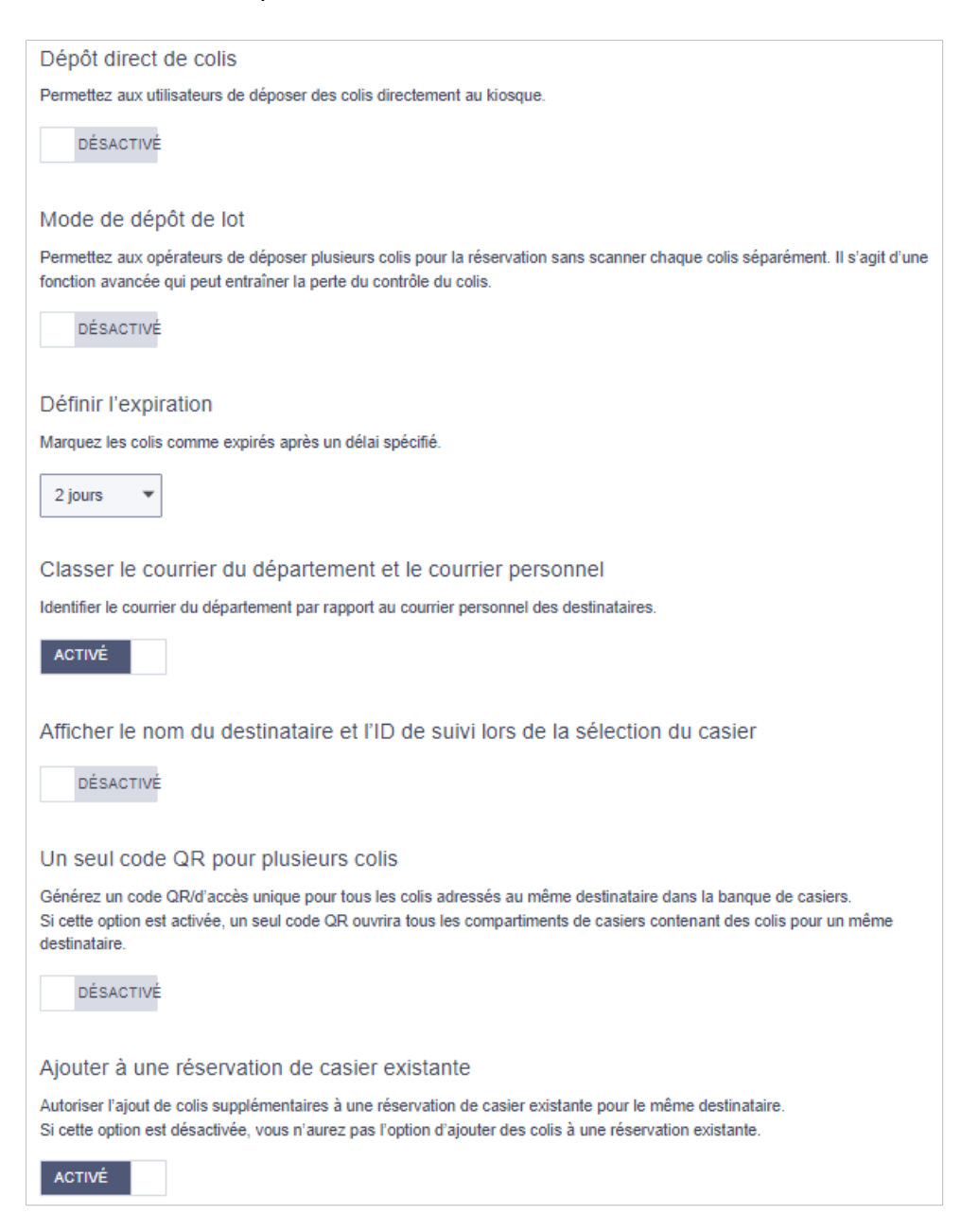

# Configuration des paramètres de ramassage de colis

Vous pouvez configurer la façon dont les clients interagissent avec les casiers lorsqu'ils ramassent des colis.

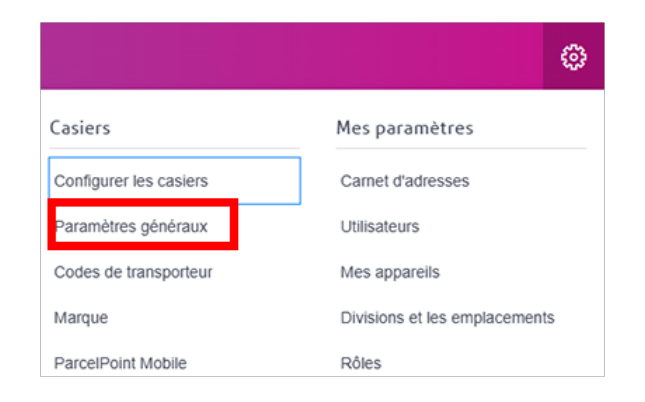

- 2. Sélectionnez l'emplacement dans le menu **Emplacement**, puis sélectionnez la banque de casiers dans le menu **Banques de casiers**.
- 3. Sélectionner **Ramassage de colis**.

- 4. Réglez le curseur de chaque option sur **Activé** pour activer l'option ou **Non activé** pour désactiver l'option.
  - Capturer la photo du destinataire : Définir sur Activé pour que le kiosque prenne une photo des clients lorsqu'ils numérisent leur code à barres ou entrent leur code de ramassage.
  - Ramassage de courrier du département : Réglez sur Activé pour permettre aux clients de récupérer des colis dans les casiers attribuées à un département.
  - **Colis multiples :** Si un client a des colis dans plusieurs casiers, réglez cette option sur **Activé** pour ouvrir toutes les casiers en même temps. Sinon, chaque casier s'ouvre une à la fois.
  - **Signature du destinataire**: Régler sur **Activé** si vous souhaitez exiger que le client signe le reçu de livraison du colis avant de le récupérer dans une case.

| Capturer la photo du destinataire                                                                                                |        |
|----------------------------------------------------------------------------------------------------|--------|
| Activez l'option Capturer la photo du destinataire pour prendre une photo de chaque destinataire lors du ramassage de colis.     |        |
| ACTIVÉ                                                                                                    |        |
| Ramassage du courrier du département                                                                                             |        |
| Activez le ramassage du courrier du département pour permettre aux destinataires de choisir les articles à récupérer dans les ca | isiers |
| ACTIVÉ                                                                                                    |        |
| Plusieurs colis                                                                                                    |        |
| S'il y a plusieurs colis à ramasser, ouvrez tous les casiers en même temps.                                                      |        |
| ACTIVÉ                                                                                                    |        |
| Signature du destinataire                                                                                                    |        |
| Activez la saisie de la signature du destinataire.                                                                               |        |
| ACTIVÉ                                                                                                    |        |

## Configuration des paramètres de stockage

Vous pouvez configurer des casiers pour permettre aux clients de stocker leurs effets personnels pendant une durée fixe que vous définissez, une durée flexible que les clients peuvent définir dans la limite maximale que vous définissez ou sans heure de fin. De plus, vous pouvez réserver certains casiers de chaque taille exclusivement pour la livraison, en vous assurant que toutes les casiers disponibles ne sont pas occupées pour le stockage personnel.

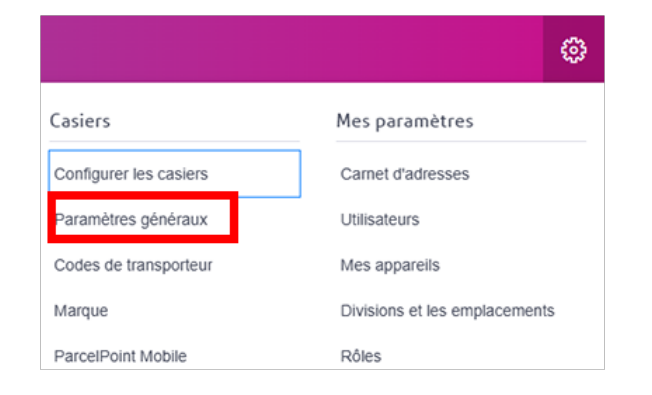

- 2. Sélectionnez l'emplacement dans le menu **Emplacement**, puis sélectionnez la banque de casiers dans le menu **Banques de casiers**.
- 3. Par défaut, l'onglet Paramètres généraux s'affiche. Sélectionner Livrer des colis et stocker des effets personnels.

| Gestion des affectations de                                 | e casiers                               |                                                                                             |                                      |
|-------------------------------------------------------------|-----------------------------------------|---------------------------------------------------------------------------------------------|--------------------------------------|
| Choisissez le nombre minimal de cas                         | isiers qui seront utilisés uniquement p | our la livraison de colis. Les casiers restants peuvent être utilisés à la fois pour la liv | raison de colis et pour le stockage. |
| Très Petit casiers<br>Très Petit casiers disponibles : 18   | ° 22                                    |                                                                                             |                                      |
| Très Grand casiers<br>Très Grand casiers disponibles :<br>2 | ° 2                                     |                                                                                             |                                      |
| Petit casiers<br>Petit casiers disponibles : 9              | °,                                      |                                                                                             | ₽.                                   |
| Moyen casiers<br>Moyen casiers disponibles : 9              | ů 10                                    |                                                                                             |                                      |
| Grand casiers<br>Grand casiers disponibles : 3              | ů 3                                     |                                                                                             |                                      |
| Enregistrer C Réinitialiser                                 |                                         |                                                                                             |                                      |

- a. (Facultatif) Utilisez les curseurs pour réserver des casiers de chaque taille pour la livraison uniquement,
- b. Sélectionner Enregistrer..
- 4. Sélectionner Stockage.

| Général | Ramassage de colis | Dépôt de colis | Stockage |
|---------|--------------------|----------------|----------|
|         |                    |                |          |

- 5. Définir la Durée de réservation.
  - Fixe Toutes les réservations se termineront à l'heure que vous avez définie.

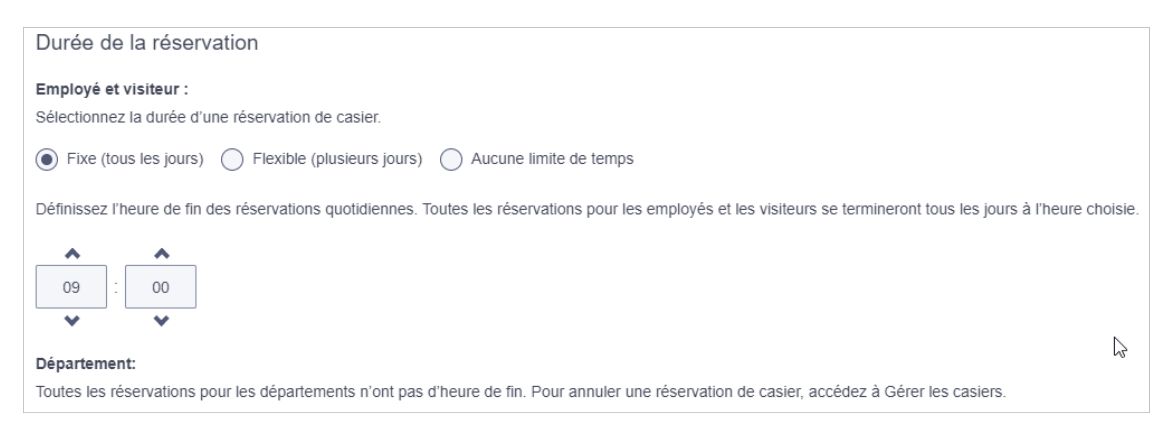

- a. Utilisez les flèches de défilement pour définir l'heure et les minutes.
- b. Sélectionner PM ou AM
- c. Sélectionner Enregistrer.
- **Flexible** Les utilisateurs peuvent définir et prolonger leur propre heure de fin jusqu'au maximum que vous avez défini.

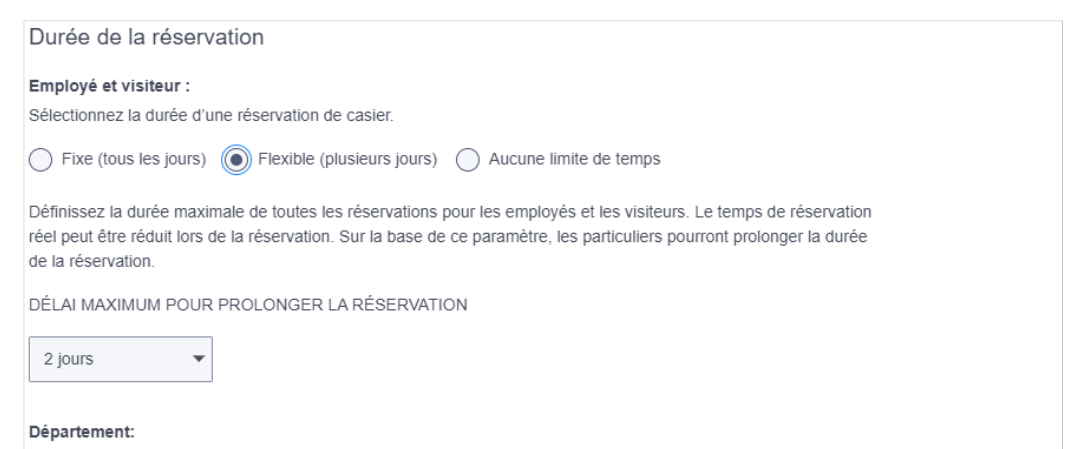

Toutes les réservations pour les départements n'ont pas d'heure de fin. Pour annuler une réservation de casier, accédez à Gérer les casiers.

 Aucune limite de temps – Les utilisateurs peuvent réserver un casier de stockage sans limite de temps. Il leur sera demandé s'ils souhaitent mettre fin à la réservation chaque fois qu'ils ouvrent la porte du casier.

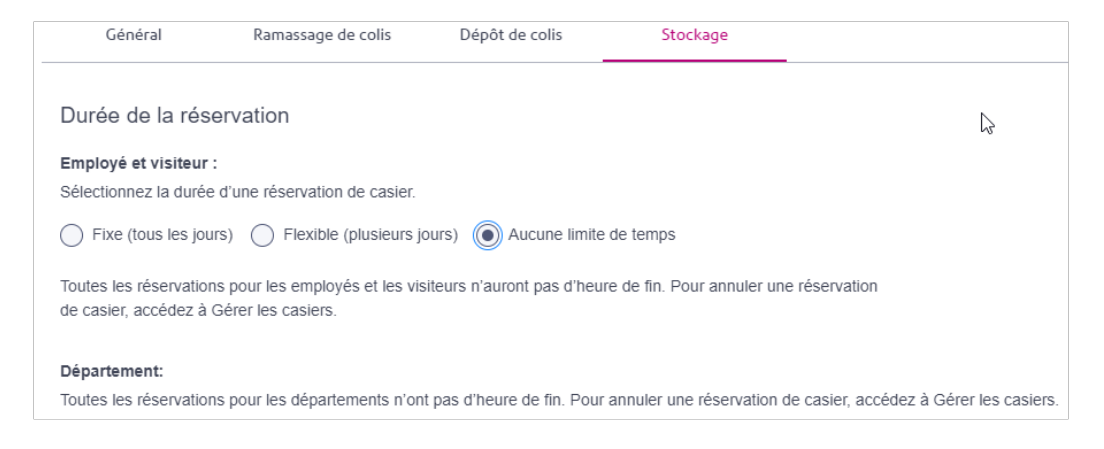

# 3 - Gestion des cases

#### Dans cette section

| Vérification de la disponibilité d'une case      | .23 |
|--------------------------------------------------|-----|
| Affichage de l'activité d'une case et d'un colis | .24 |
| Retrait d'une case du service                    | .25 |
| Remise en service d'une case                     | 26  |
| Ouvrir une case à distance                       | .28 |
| Dédier une case                                  | .30 |

36.+

# Vérification de la disponibilité d'une case

Vous pouvez utiliser le module de gestion des casiers pour voir quelles casiers sont disponibles, réservées, occupées, expirées et hors service.

1. Sélectionner **Casiers > Gérer les casiers**.

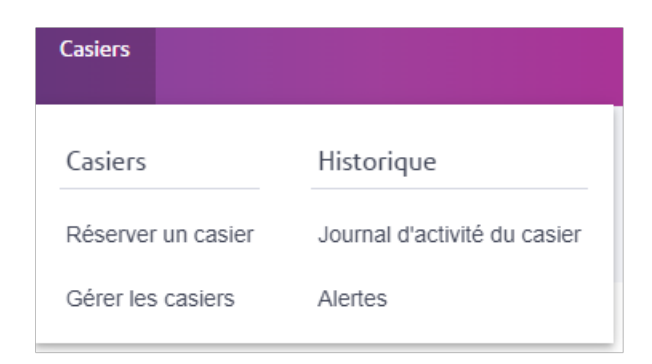

2. Choisissez votre emplacement dans le menu **Emplacement**, puis choisissez votre banque de casiers dans le menu **Banque de casiers**.

| Gérer les ca | siers |                   |   |                     |   |
|--------------|-------|-------------------|---|---------------------|---|
| EMPLACEMENT  |       | BANQUE DE CASIERS |   | TYPE DE RÉSERVATION |   |
| loc1         | *     | Pune Locker Bank  | * | Tous                | * |

Le nombre de casiers disponibles, réservées, occupées, expirées et hors service s'affiche.

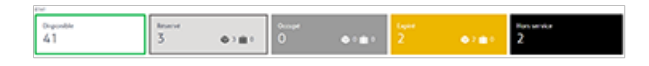

3. Pour filtrer l'affichage du système de casiers par état, utilisez le menu de droite.

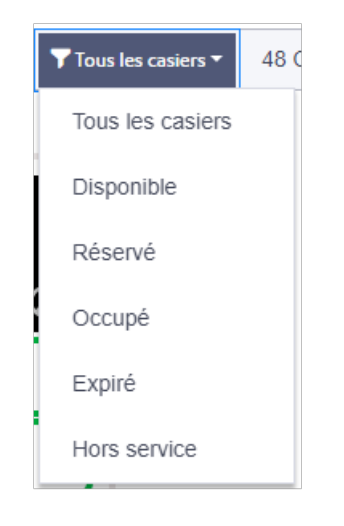

# Affichage de l'activité d'une case et d'un colis

Vous pouvez afficher les détails du colis et du casier pour tous les systèmes de casier à votre disposition. Ceux-ci comprennent le nom du destinataire, l'emplacement du système de casier, l'ID de suivi et l'état.

1. Sélectionner Casiers> Journal d'activité du casier.

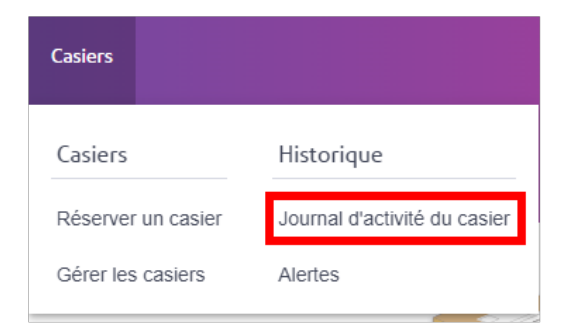

- 2. Utilisez les filtres pour filtrer les opérations selon vos besoins :
  - Pour filtrer par date, sélectionnez Sélectionner une date.
  - Pour filtrer par emplacement, sélectionnez Emplacements.
  - Pour filtrer par système de casier au sein d'un emplacement, sélectionnez Casier.
  - Pour filtrer par casier ou par état de colis, sélectionnez **Situation**.
  - Entrez un ID de suivi dans le champ de recherche ou cliquez sur **ID de suivi** pour effectuer une recherche par numéro de destinataire ou de case.
- 3. Pour afficher les détails d'un article, cliquez sur la flèche à côté de celui-ci. Vous pouvez voir une photo du colis, du destinataire, de la photo du destinataire et des détails du colis comme le code de ramassage. Cliquer sur **Photo du destinataire** pour agrandir la photo.

Une image de la signature du destinataire est également fournie.

## Retrait d'une case du service

Vous pouvez retirer un casier du service afin qu'il ne soit plus disponible à la réservation.

1. Sélectionner **Casiers > Gérer les casiers**.

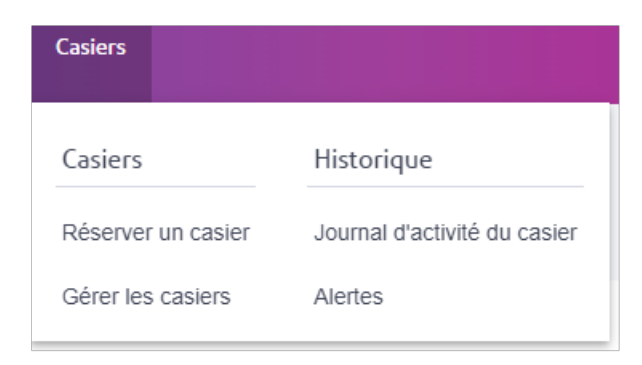

2. Choisissez votre emplacement dans le menu **Emplacement**, puis choisissez votre banque de casiers dans le menu **Banque de casiers**.

| Gérer les casi | ers |                                       |   |                  |  |
|----------------|-----|---------------------------------------|---|------------------|--|
| EMPLACEMENT    | •   | BANQUE DE CASIERS<br>Pune Locker Bank | ¥ | TYPE DE RÉSERVAT |  |

Tous les casiers de la banque de casiers sélectionnée sont affichés.

| 1.1.1.1.1.1.1.1.1.1.1.1.1.1.1.1.1.1.1. | T ANIMA SALARY                         | * va. *                |                                                                                                    | <ul> <li>An its Marketing</li> <li>In the interaction of the interaction</li> </ul> |
|----------------------------------------|----------------------------------------|------------------------|----------------------------------------------------------------------------------------------------|-------------------------------------------------------------------------------------|
| the provide $I_1 I_2$                  | Dimerce<br>2                           | ið )<br>mi - Ö         | ilite and a second second seco | ibas sevence<br>7                                                                   |
| C Annikaanshat () P                    | orta Poolae Aladia — 🧐 Waltina la haro | na fa solari kun sasin |                                                                                                    | True increasion with Archive                                                        |
|                                        | ,                                      | 20 gr                  |                                                                                                    | a nc                                                                                |
| E                                      | 4 5                                    | 26 20                  | 341                                                                                                    |                                                                                     |

3. Sélectionnez le casier que vous souhaitez retirer du service, puis sélectionnez **Retirer du service**.

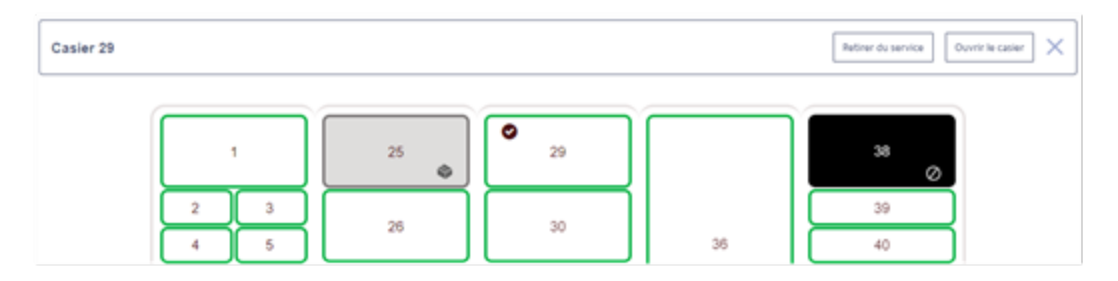

## Remise en service d'une case

Si un casier est actuellement hors service, vous pouvez le remettre en service pour le rendre disponible pour les réservations et les dépôts.

1. Sélectionner **Casiers > Gérer les casiers**.

| Casiers            |                              |
|--------------------|------------------------------|
| Casiers            | Historique                   |
| Réserver un casier | Journal d'activité du casier |
| Gérer les casiers  | Alertes                      |

2. Choisissez votre emplacement dans le menu **Emplacement**, puis choisissez votre banque de casiers dans le menu **Banque de casiers**.

| EMPLACEMENT BANQUE DE CASIERS TYPE DE RÉSERVATION | Gérer les casiers | ;                 |                     |  |
|---------------------------------------------------|-------------------|-------------------|---------------------|--|
|                                                   | EMPLACEMENT       | BANQUE DE CASIERS | TYPE DE RÉSERVATION |  |

Tous les casiers de la banque de casiers sélectionnée sont affichés.

|                                                            | * Avie or                         | * Vo. *                   |                | <ul> <li>A REAL PROPERTY AND A REAL PROPERTY AND A REAL PROPERTY A REAL PROPERTY A REAL PROPERTY AND A</li></ul> |
|------------------------------------------------------------|-----------------------------------|---------------------------|----------------|----------------------------------------------------------------------------------------------------|
| the ground the<br>Age Age (Age (Age (Age (Age (Age (Age (A | 1845erve<br>2                     | ia)<br>ia)                | ito n<br>iti n | Phat Serveror<br>7                                                                                                    |
| Stational () 5                                             | iora Pinlar da fa 🥥 Waltra la han | s a da molars bres sandra |                | These transmissions in 1990 Paralises                                                                                                    |
|                                                            |                                   |                           |                |                                                                                                    |
| [                                                          | ,                                 | 20 av                     |                | n.                                                                                                    |

3. Sélectionnez le menu Toutes les casiers et choisissez Hors service.

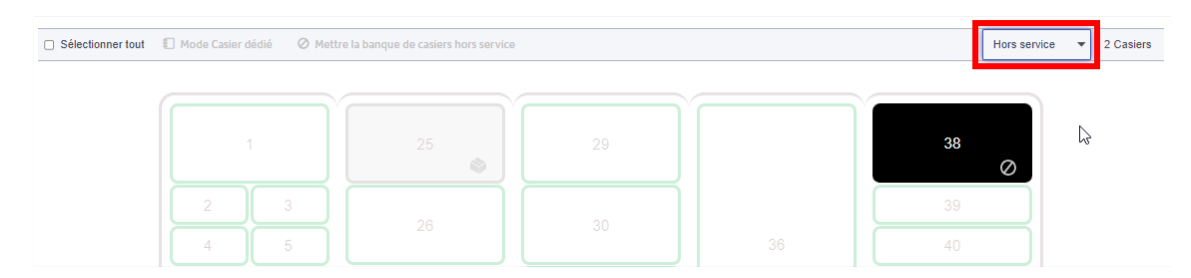

4. Sélectionnez le casier que vous souhaitez remettre en service ou cochez la case **Sélectionner tout** pour sélectionner toutes les casiers hors service, puis sélectionnez **Mettre en service**.

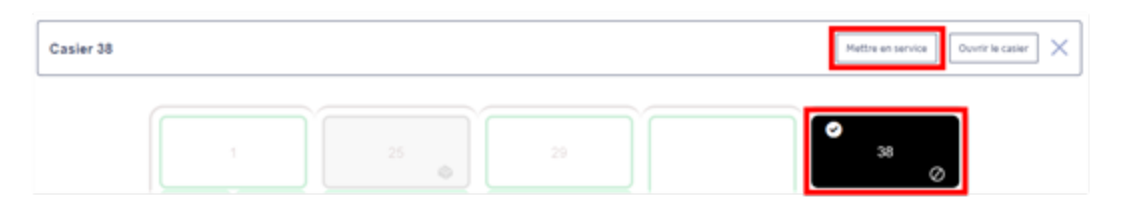

## Ouvrir une case à distance

Si un destinataire ne peut pas ouvrir une porte de casier, vous pouvez l'ouvrir à distance à l'aide du module de gestion des casiers.

1. Sélectionner **Casiers > Gérer les casiers**.

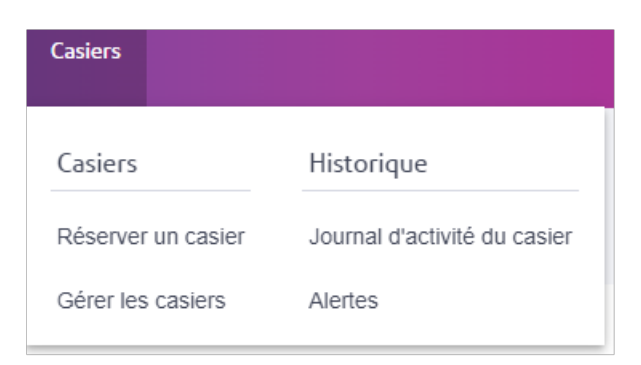

2. Choisissez votre emplacement dans le menu **Emplacement**, puis choisissez votre banque de casiers dans le menu **Banque de casiers**.

| Gérer les cas | siers |                                       |   |                     |   |
|---------------|-------|---------------------------------------|---|---------------------|---|
| EMPLACEMENT   | ¥     | BANQUE DE CASIERS<br>Pune Locker Bank | ¥ | TYPE DE RÉSERVATION | • |

Tous les casiers de la banque de casiers sélectionnée sont affichés.

| And strength       | T Andre sat                     | * Va. *                |                | <ul> <li>A RAY RANKS</li> <li>B THE REPORT OF A RANKS</li> </ul> |
|--------------------|---------------------------------|------------------------|----------------|------------------------------------------------------------------|
| the entre          | Diserve<br>2                    | ið 1<br>mit - Ö        | eto n<br>eti m | Frank Sarverson 2                                                |
| E Arenkowshut () i | ora Polar Anta 🙁 🔅 Vallan Intan | na fa milan her saulis |                | Provins realizes w                                               |
| Ļ                  | ,                               | 20 40 27               | _              | <u>د</u>                                                         |
| }                  |                                 | 25 20                  |                | -9                                                               |

3. Sélectionnez le menu Tous les casiers et choisissez Réservé.

| Sélectionner tout | D Mode Casier dédié | O Mettre la banque de casiers hors service | Réservé | ÷ | 5 Casiers |
|-------------------|---------------------|--------------------------------------------|---------|---|-----------|
|                   |                     |                                            |         | _ |           |

4. Sélectionnez le casier que vous souhaitez ouvrir. Pour ouvrir toutes les casiers réservées, cochez le case **Sélectionner tout**.

| Disponible<br>42                             | Réservé<br>5          | ¢<br>2<br>11<br>3     | kcupé<br>)     | •                   | piré           | •<br>•<br>1         | rs service        |
|----------------------------------------------|-----------------------|-----------------------|----------------|---------------------|----------------|---------------------|-------------------|
| Casler 25<br>Réservé depuis 8 juin 2023, 141 | Casier dédié 🔗 Mettre | a la banque de casier | s hors service | Scher la réservatio | n Nettre fn 31 | Ré<br>a réservation | servé • S Casiers |
| 1                                            | 25                    | •                     | 29             |                     |                |                     | 38                |
| 2 min 3 mi                                   | 20                    |                       | 30             |                     |                |                     | 39                |

5. Sélectionner Ouvrir le Casier pour ouvrir la porte du casier sélectionnée.

|   |                                                  |                         |   |                             |                  |          | 1 |
|---|--------------------------------------------------|-------------------------|---|-----------------------------|------------------|----------|---|
|   | Casier 25<br>Réservé depuis 8 juin 2023, 14 h 56 | Afficher la réservation |   | Mettre fin à la réservation | Ouvrir le casier | $\times$ |   |
| ļ |                                                  |                         | _ |                             |                  | •        | J |

## Dédier une case

Vous pouvez dédier un ou plusieurs casiers à un département ou à un destinataire.

Les fonctions et options affichées peuvent varier en fonction de votre rôle et de votre abonnement. Si vous avez des questions au sujet de vos autorisations, veuillez communiquer avec votre administrateur.

- 1. Clic Casiers> Gérer les casiers.
- 2. Clic Mode de casier dédié.
- 3. Sélectionnez un casier.
- 4. Sélectionner Destinataire individuel ou un Département.
- 5. Entrez le nom du destinataire ou sélectionnez le département, puis cliquez sur **Assigner un** casier.

Lorsque vous réservez une case pour un destinataire ou un service dédié, les casiers dédiés s'affichent dans la section Détails du casier .

Cette page a été intentionnellement laissée vierge.

# 4 - Réservation de cases

#### Dans cette section

| Réservation d'un casier              | 33  |
|--------------------------------------|-----|
| Réserver une case pour l'entreposage | 36  |
| Réserver une case dédiée             | 38  |
| Réserver une case pour un échange    | 41  |
| Réserver une case pour un retour     | .45 |

# Réservation d'un casier

Vous pouvez réserver une case à l'avance à l'aide du module de gestion des casiers afin qu'une case attribuée soit disponible pour un colis spécifique dès que vous ou un client désigné vous connectez à la borne.

1. Sélectionner Casier > Réserver un casier.

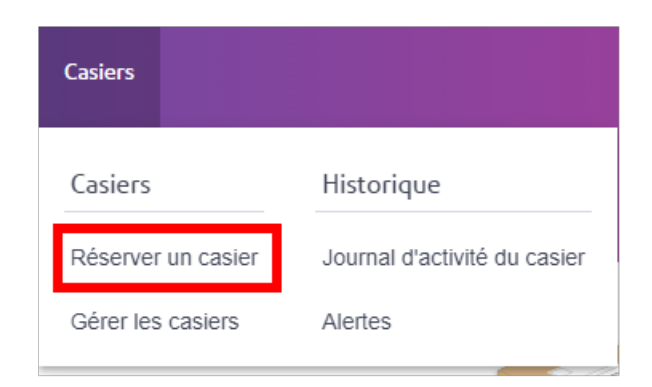

2. Sélectionner Livrer.

| Type de | e réservat | ion      |          |
|---------|------------|----------|----------|
| Livrer  | Renvoyer   | Échanger | Stockage |

3. Entrer les Détails du colis.

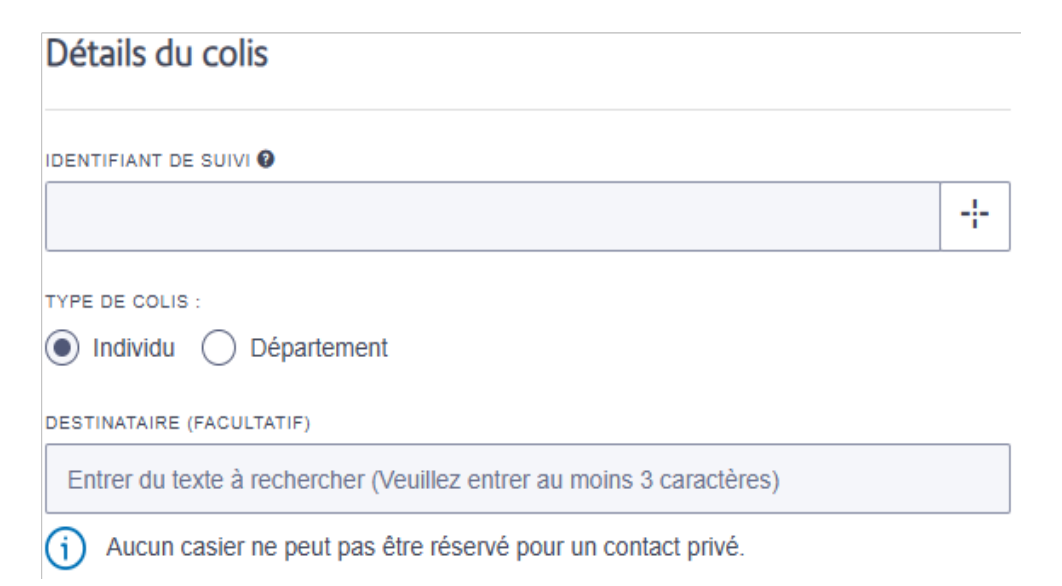

- a. Scanner ou entrer l'ID dans le champ ID de suivi . Cela peut être défini par le client, l'entreprise ou le numéro de suivi du transporteur. Scannez le code à barres du transporteur, entrez le numéro de suivi manuellement ou cliquez sur + pour générer un numéro de suivi unique. Toutes les informations disponibles sur le colis sont automatiquement remplies.
- b. Sous Type de colis, sélectionnez Particulier.
- c. Dans le champ **Destinataire**, commencez à entrer le nom du destinataire.
  - Le destinataire doit déjà figurer dans la liste de contacts du système.
  - Une fois que vous entrez les 3 premières lettres du nom du destinataire, le système affiche tous les noms et adresses commençant par ces lettres.
  - Sélectionnez le destinataire.

4. Entrer les Détails du casier.

| Détails du casier             |   |
|-------------------------------|---|
| EMPLACEMENT                   |   |
| manvi                         | • |
| BANQUE DE CASIERS             |   |
| Sélectionner                  | • |
| TAILLE DU CASIER              |   |
| Sélectionner                  | • |
| Requière un casier accessible |   |

- a. Sélectionnez votre emplacement dans le menu Emplacement .
- b. Si le destinataire a besoin d'une case accessible en fauteuil roulant (35-123 cm du sol), sélectionnez **Requiert une case accessible**.
- c. Dans le menu **Casier**, sélectionnez le casier. Seules les banques de casiers qui vous sont attribuées sont affichées.
- d. Dans le menu Taille de la case, sélectionnez petit, moyen ou grand.

#### 5. Sélectionner Réserver.

• Si le destinataire a déjà un casier réservé, vous êtes invité à ajouter le nouveau colis au casier existante ou à sélectionner un nouveau casier.

| Ajouter au casie<br>Un casier existe déjà por<br>pouvez ajouter le colis au<br>nouveau casier. | r existan<br>ur le destinataii<br>u casier existar | re sélectionné. Vous<br>nt ou choisir un |
|------------------------------------------------------------------------------------------------|----------------------------------------------------|------------------------------------------|
| locker size:<br>Casier 24, Moyen                                                               | 2                                                  | Ajouter au casier                        |
| locker size:<br>Casier 25, Moyen                                                               |                                                    | Ajouter au casier                        |
|                                                                                                |                                                    |                                          |
|                                                                                                |                                                    |                                          |
|                                                                                                |                                                    |                                          |
| Utiliser un nouveau casi                                                                       | er                                                 |                                          |

## Réserver une case pour l'entreposage

Vous pouvez réserver une case à l'avance afin qu'une case attribuée soit disponible pour entreposer vos effets personnels.

1. Sélectionner Casier > Réserver un casier.

| Casiers            |                              |
|--------------------|------------------------------|
| Casiers            | Historique                   |
| Réserver un casier | Journal d'activité du casier |
| Gérer les casiers  | Alertes                      |

2. Sélectionner Stockage.

| T | ype de | réservatio | nc       |          |
|---|--------|------------|----------|----------|
|   | Livrer | Renvoyer   | Échanger | Stockage |

3. Entrer les Détails de l'employé/visiteur.

| RÉSERVATION POUR<br>Employé Département Visiteur                           |  |  |
|----------------------------------------------------------------------------|--|--|
| NOM DE L'EMPLOYÉ                                                           |  |  |
| Sélectionner ou entrer les détails (Veuillez entrer au moins 3 caractères) |  |  |
| Aucun casier ne peut pas être réservé pour un contact privé.               |  |  |
|                                                                            |  |  |
| ID DE COURRIEL DE L'EMPLOYÉ                                                |  |  |
| Entrer un ID de courriel                                                   |  |  |
| Entrer un ID de courriel                                                   |  |  |

- a. Sélectionner le Employé ou Visiteur.
- b. Entrer le **Nom** et **Adresse courriel**. Si un employé figure dans la liste de contacts du système, le système utilise la saisie prédictive pour afficher tous les noms et toutes les adresses commençant par les trois premières lettres du nom.

4. Entrer les Détails du casier.

| Détails du casier             |   |
|-------------------------------|---|
| EMPLACEMENT                   |   |
| manvi                         | • |
| BANQUE DE CASIERS             |   |
| Sélectionner                  | • |
| TAILLE DU CASIER              |   |
| Sélectionner                  | • |
| Requière un casier accessible |   |

- a. Sélectionnez votre emplacement dans le menu Emplacement .
- b. Si le destinataire a besoin d'une case accessible en fauteuil roulant (35-123 cm du sol), sélectionnez **Requiert une case accessible**.
- c. Dans le menu **Casier**, sélectionnez le casier. Seules les banques de casiers qui vous sont attribuées sont affichées.
- d. Dans le menu Taille de la case, sélectionnez petit, moyen ou grand.
- e. Entrez le **Heure de fin de la réservation de case** si cette option est disponible. Sinon, la réservation se termine à une heure fixée par l'administrateur.
- 5. Sélectionner **Réserver**. La personne pour qui la réservation a été effectuée recevra un courriel de confirmation indiquant un code PIN numérique et un code à barres.

## Réserver une case dédiée

Si un casier est dédié à un service ou à un destinataire particulier, vous pouvez réserver un casier à l'avance à l'aide du module de gestion des casiers afin qu'un casier attribué soit disponible pour un colis spécifique dès que vous ou un client désigné vous connectez au kiosque.

1. Sélectionner Casier > Réserver un casier.

| Casiers            |                              |
|--------------------|------------------------------|
| Casiers            | Historique                   |
| Réserver un casier | Journal d'activité du casier |
| Gérer les casiers  | Alertes                      |

2. Sélectionner Livrer.

| Type de | e réservat | ion      |          |
|---------|------------|----------|----------|
| Livrer  | Renvoyer   | Échanger | Stockage |

3. Entrer les Détails du colis.

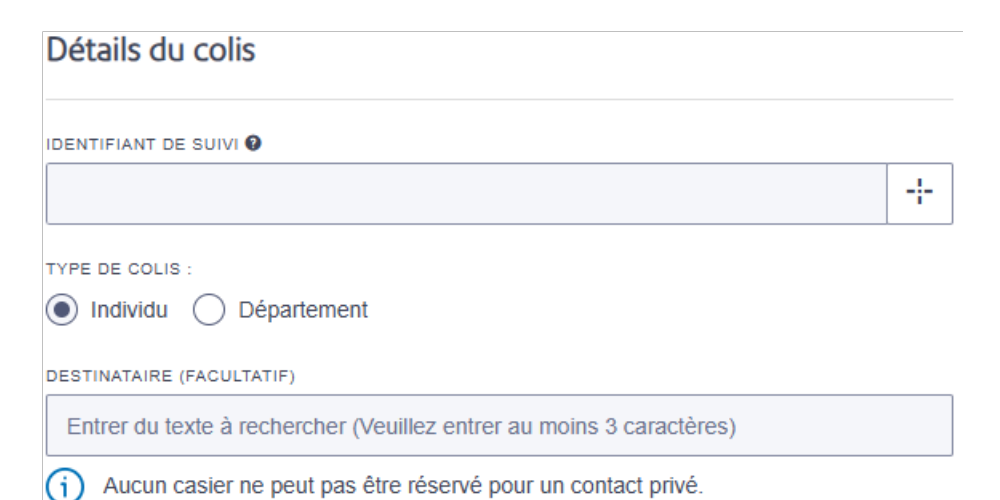

- a. Scanner ou entrer l'ID dans le champ ID de suivi . Cela peut être défini par le client, l'entreprise ou le numéro de suivi du transporteur. Scannez le code à barres du transporteur, entrez le numéro de suivi manuellement ou cliquez sur + pour générer un numéro de suivi unique. Toutes les informations disponibles sur le colis sont automatiquement remplies.
- b. Sous Type de colis, sélectionnez Particulier ou Service.
- c. Dans le **Destinataire**, commencez à taper le nom du destinataire ou du service.
  - Le nom doit déjà figurer dans le carnet d'adresses du système.
  - Une fois que vous entrez les 3 premières lettres du nom du destinataire, le système affiche tous les noms et adresses commençant par ces lettres.
  - Sélectionnez le destinataire.

4. Sélectionnez l'un des Casiers dédiés.

| Détails du casier             |   |
|-------------------------------|---|
| EMPLACEMENT                   |   |
| HELLO CLIENT                  | • |
| BANQUE DE CASIERS             |   |
| PairingURL                    | • |
| CASIERS DÉDIÉS                |   |
| Locker : 9 - Small            | • |
| Afficher les casiers dédiés   |   |
| Requiert un casier accessible |   |

- 5. Si vous souhaitez réserver une nouvelle case, désélectionnez Afficher les casiers dédiés.
  - a. Du Taille de la case, sélectionnez la taille de case appropriée.
- 6. Sélectionner **Réserver**.

#### Réserver une case pour un échange

En tant qu'administrateur de salle de courrier ou opérateur de casier, vous pouvez réserver un casier pour un échange de colis. Le NIP unique doit être activé dans les paramètres du kiosque.

Le flux de travail est similaire à la réservation d'un casier pour la livraison, mais comprend les destinataires de dépôt et de ramassage.

1. Sélectionner Casier > Réserver un casier.

| Casiers            |                              |
|--------------------|------------------------------|
| Casiers            | Historique                   |
| Réserver un casier | Journal d'activité du casier |
| Gérer les casiers  | Alertes                      |

2. Sélectionner Échange.

| Type de réservation |        |          |          |          |
|---------------------|--------|----------|----------|----------|
|                     | Livrer | Renvoyer | Échanger | Stockage |

3. Entrer les Détails du colis.

| Détails du colis                                                                 |                 |
|----------------------------------------------------------------------------------|-----------------|
| IDENTIFIANT DE SUIVI 🕖                                                           |                 |
|                                                                                  | - <del> -</del> |
| DÉPOSER :                                                                        |                 |
| Personnel      Département                                                       |                 |
| DESTINATAIRE                                                                     |                 |
| Entrer du texte à rechercher (Veuillez entrer au moins 3 caractères)             |                 |
| <ol> <li>Aucun casier ne peut pas être réservé pour un contact privé.</li> </ol> |                 |
| RAMASSER :                                                                       |                 |
| Personnel      Département                                                       |                 |
| DESTINATAIRE                                                                     |                 |
| Entrer du texte à rechercher (Veuillez entrer au moins 3 caractères)             |                 |
| <ul> <li>Aucun casier ne peut pas être réservé pour un contact privé.</li> </ul> |                 |
| . Entrez l'ID de suivi.                                                          |                 |

- b. Entrer les informations **Dépôt** pour la personne qui retourne l'article.
  - i. Sélectionner le **Type de colis**, soit **Particulier** ou **Service**.
  - ii. Sélectionnez le destinataire ou le service.
    - Si le Type de colis est Individuel, entrez le **Destinataire**.
      - Le destinataire doit déjà figurer dans la liste de contacts du système.
      - Une fois que vous avez entré les 3 premières lettres du nom du destinataire, le système affiche tous les noms et toutes les adresses commençant par ces lettres.
      - Sélectionnez le destinataire.
    - Si le Type de colis est Service, sélectionnez un **Service** de la liste.

- c. Entrer les informations Ramassage pour la personne qui reçoit l'article.
  - i. Sélectionner le Type de colis, soit Particulier ou Service.
  - ii. Sélectionnez le destinataire ou le service.
    - Si le Type de colis est Individuel, entrez le **Destinataire**.
      - Le destinataire doit déjà figurer dans la liste de contacts du système.
      - Une fois que vous avez entré les 3 premières lettres du nom du destinataire, le système affiche tous les noms et toutes les adresses commençant par ces lettres.
      - Sélectionnez le destinataire.
    - Si le Type de colis est Service, sélectionnez un **Service** de la liste.
- 4. Entrer les **Détails du casier**.

| Détails du casier             |
|-------------------------------|
| EMPLACEMENT                   |
| manvi 🔹                       |
| BANQUE DE CASIERS             |
| Sélectionner 🔹                |
| TAILLE DU CASIER              |
| Sélectionner 🔹                |
| Requière un casier accessible |

- a. À partir du menu Emplacement, sélectionnez l'emplacement.
- b. Dans le menu **Casier**, sélectionnez le casier. Seules les banques de casiers qui vous sont attribuées sont affichées.
- c. Si le destinataire a besoin d'une case accessible en fauteuil roulant (35-123 cm du sol), sélectionnez **Requiert une case accessible**.
- d. Dans le menu Taille de la case, sélectionnez petit, moyen ou grand.
- 5. Sélectionner **Réserver**.

## Réserver une case pour un retour

En tant qu'administrateur de salle de courrier ou opérateur de casier, vous pouvez réserver un cassier pour un retour de colis. Le NIP unique doit être activé dans les paramètres du kiosque.

1. Sélectionner Casier > Réserver un casier.

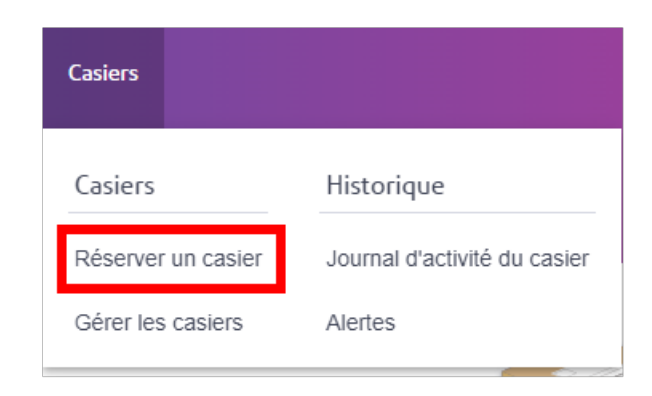

2. Sélectionner Retour.

| Type de réservation |          |          |          |
|---------------------|----------|----------|----------|
| Livrer              | Renvoyer | Échanger | Stockage |

3. Entrer les Détails du colis.

| Détails du colis                                                                 |
|----------------------------------------------------------------------------------|
| IDENTIFIANT DE SUIVI                                                             |
| - <del>;-</del>                                                                  |
| DÉPOSER :                                                                        |
| Personnel      Département                                                       |
| DESTINATAIRE                                                                     |
| Entrer du texte à rechercher (Veuillez entrer au moins 3 caractères)             |
| (i) Aucun casier ne peut pas être réservé pour un contact privé.                 |
|                                                                                  |
| RAMASSER :                                                                       |
| Personnel      Département                                                       |
| DESTINATAIRE                                                                     |
| Entrer du texte à rechercher (Veuillez entrer au moins 3 caractères)             |
| <ol> <li>Aucun casier ne peut pas être réservé pour un contact privé.</li> </ol> |

- a. Dans le Retour, sélectionnez le Type de colis, soit Particulier ou Service.
- b. Sélectionnez le Destinataire ou le Département.
  - Si le Type de colis est Individuel, entrez les informations du destinataire. Le destinataire doit déjà exister dans la liste de contacts du système. Lorsque vous entrez les 3 premières lettres du nom du destinataire, le système affichera une liste de noms et d'adresses commençant par ces lettres. Sélectionnez le destinataire dans la liste.
  - Si le Type de colis est Département, sélectionnez un Département à partir de la liste.
- c. Dans la section **Ramassage**, sélectionnez le **Type de colis**, Personnel ou Service.

- d. Sélectionnez le Destinataire ou le Département.
  - Si le Type de colis est Individuel, entrez les informations du destinataire. Le destinataire doit déjà exister dans la liste de contacts du système. Lorsque vous entrez les 3 premières lettres du nom du destinataire, le système affichera une liste de noms et d'adresses commençant par ces lettres. Sélectionnez le destinataire dans la liste.
  - Si le Type de colis est Département, sélectionnez un **Département** à partir de la liste.
- 4. Entrer les Détails du casier.

| Détails du casier             |  |
|-------------------------------|--|
| EMPLACEMENT                   |  |
| manvi                         |  |
| BANQUE DE CASIERS             |  |
| Sélectionner                  |  |
| TAILLE DU CASIER              |  |
| Sélectionner                  |  |
| Requière un casier accessible |  |

- a. Sélectionnez l'emplacement dans le menu Emplacement .
- b. banque de casiers du menu **Banque de casiers** . Veuillez noter que seuls les banques de casiers qui vous sont attribués s'afficheront.
- c. Si le destinataire a besoin d'une case accessible en fauteuil roulant (35-123 cm au-dessus du sol), sélectionnez **Requiert une case accessible**.
- d. À partir de la **Taille du casier**, sélectionnez petit, moyen ou grand.
- 5. Sélectionner **Réserver**.

Les destinataires du dépôt recevront un courriel les avisant d'apporter leur article au casier.

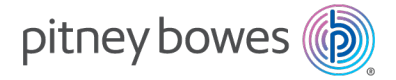

3001, rue Summer Stamford, Connecticut 06926 www.pitneybowes.com

Pour service ou fournitures

SV63375-frca Rév. A ©2025Pitney Bowes Inc. Tous droits réservés